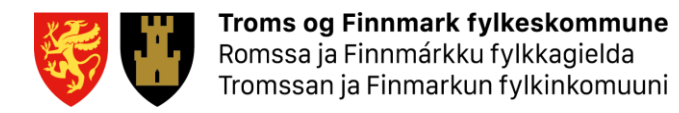

# "Bring Your Own Device" for VG1

## Informasjon til IT-ansvarlige

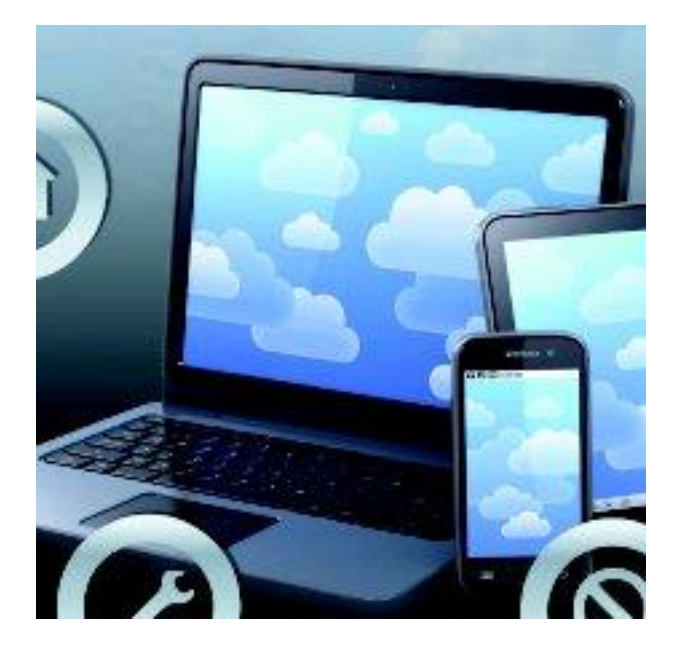

### Endringslogg

| Versjon | Dato       | Endret av      | Sider / Kap. | Beskrivelse av endring                                   |
|---------|------------|----------------|--------------|----------------------------------------------------------|
| 1       | 22.06.20   | Tor Ivar       | Alle         | Første utkast                                            |
| 2       | 3.7.2020   | Bjørn<br>Magne | Punkt 5      | Lagt til capa prosedyre Windows                          |
| 3       | 11.8.2020  | Bjørn<br>Magne | Punkt 5      | Lagt til capa prosedyre MAC og office.com                |
| 4       | 12.8.2020  | Tor Ivar       | Vedlegg      | Lagt inn henvisning i vedlegg                            |
| 5       | 12.8.2020  | Tor Ivar       | Alle         | Oppdatert i prosjektmøtet                                |
| 6       | 25.08.2020 | Bjørn<br>Magne | Punkt 5      | Oppdatert veiledning Windows, 5.16 snarvei på skrivebord |
|         |            |                |              |                                                          |
|         |            |                |              |                                                          |
|         |            |                |              |                                                          |
|         |            |                |              |                                                          |
|         |            |                |              |                                                          |
|         |            |                |              |                                                          |
| -       |            |                |              |                                                          |
|         |            |                |              |                                                          |
|         |            |                |              |                                                          |
|         |            |                |              |                                                          |
|         |            |                |              |                                                          |
|         |            |                |              |                                                          |
|         |            |                |              |                                                          |
|         |            |                |              |                                                          |
|         |            |                |              |                                                          |
|         |            |                |              |                                                          |
|         |            |                |              |                                                          |
|         |            |                |              |                                                          |

#### **INNHOLDSFORTEGNELSE:**

| 1. | OM DETTE DOKUMENTET                                                 | .4       |
|----|---------------------------------------------------------------------|----------|
| 2. | "BRING YOUR OWN DEVICE"                                             | .4       |
| 3. | KLARGJØRING/TANKING AV BYOD MASKINER                                | .4       |
| 4. | MAC OG WINDOWS                                                      | .4       |
| 5. | DISTRIBUSJON OG INSTALLASJON AV PROGRAMVARE                         | .4       |
|    | 5.1       For Windows maskiner:         5.2       For Mac maskiner: | .4<br>11 |
| 6. | HVORDAN FÅ TILGANG TIL TRÅDLØST NETTVERK                            | 19       |
| 7. | HVORDAN KOBLE TIL SKRIVERE                                          | 19       |
| 8. | HVORDAN DELE DOKUMENTER                                             | 19       |
| VE | DLEGG – SKRIVERE                                                    | 20       |

#### 1. Om dette dokumentet

Dette dokumentet inneholder teknisk informasjon om "Bring Your Own Device" (BYOD) for skolene i utdanning øst (gamle Finnmark). Målgruppen for dokumentet er IT-ansvarlige på skolene.

#### 2. "Bring Your Own Device"

Det er bestemt at "Bring Your Own Device" (BYOD) skal innføres for VG1 elever for alle skoler i Troms og Finnmark fylkeskommune. Det betyr at elevene på VG1 kan bruke private maskiner eller maskiner kjøpt via fylkeskommunens innkjøpsavtale. BYOD betyr at eleven selv eier maskinen og har ansvaret for denne. Se <u>https://www.tffk.no/tjenester/skole-og-opplaring/elevtjenester/elev-pc/</u> for mer informasjon.

Det gjøres oppmerksom på at den gamle elev PC ordningen for VG2 og VG3 skal videreføres. Det er derfor ikke anledning å tanke om elev PC-er til BYOD maskiner.

#### 3. Klargjøring/tanking av BYOD maskiner

BYOD maskiner skal <u>ikke</u> tankes/klargjøres hos TFFK. Eleven er selv ansvarlig for å klargjøre maskinen. Hvis maskinen må reinstalleres, må det brukes verktøy som fulgte med maskinen. Eleven er selv ansvarlig for dette.

#### 4. Mac og Windows

Enkelte programmer vil kun fungere på Windows. Hvis eleven har Mac må man kjøre Windows på virtuell maskin eller installere Windows i dual-boot. Lisens for Windows må eleven selv anskaffe.

#### 5. Distribusjon og installasjon av programvare

Det skal benyttes Capa for distribusjon og installasjon av programvare. Merk at det første gang tar ca. 15-20 minutter før programvarekatalogen er tilgjengelig på PC-en. Denne prosedyren bør derfor gjøres i god tid før programvaren skal brukes.

#### 5.1 For Windows maskiner:

- 1. Capa-klienten installeres fra <u>https://byod.ffk.no</u>
- 2. Klikk på Logg inn med Microsoft 365.

A https://byod.ffk.no/Login

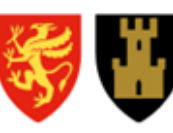

**Troms og Finnmark fylkeskommune** Romssa ja Finnmárkku fylkkagielda Tromssan ja Finmarkun fylkinkomuuni

Logg inn med Microsoft 365

3. Angi ditt brukernavn i TFFK for eksempel: <u>kari.normann@tffk.no</u> Klikk Neste.

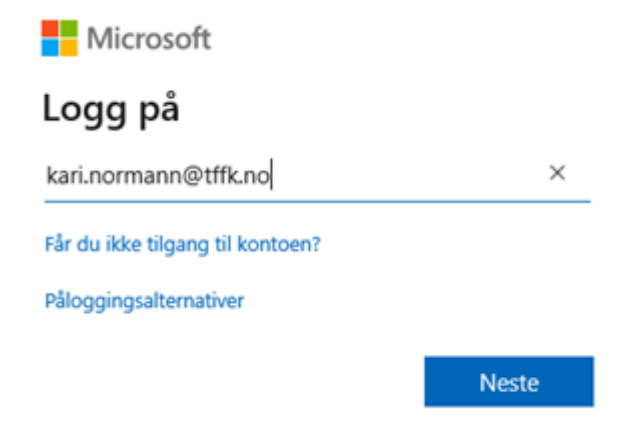

4. Angi passordet for din konto

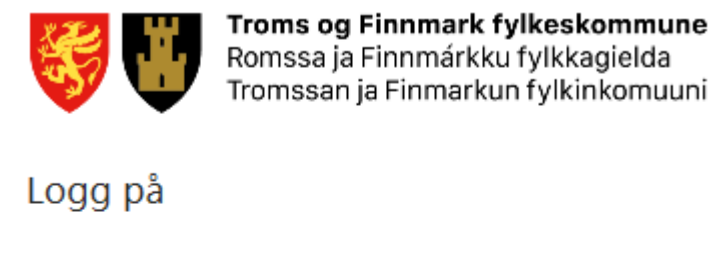

| kari.normann@tffk.no |   |
|----------------------|---|
| •••••                | ୕ |
|                      |   |
| Logg på              |   |
|                      |   |

Logg på med bruker i TFFK domenet.

5. Angi engangskoden og klikk Kontroller.

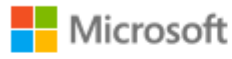

bjorn.magne.stock@tffk.no

## Angi kode

Vi sendte en tekstmelding til telefonen din +XX XXX XX X75. Skriv inn koden for å logge deg på.

| 149729          |        | ×          |
|-----------------|--------|------------|
| Mer informasjon |        |            |
|                 | Avbryt | Kontroller |

6. Klikk på Les brukerbetingelser.

Avbryt

7. Om du aksepterer brukerbetingelsene velger du Jeg godtar brukerbetingelsene.

|                         | <b>Troms og Finnmark fylkeskommune</b><br>Romssa ja Finnmárkku fylkkagielda<br>Tromssan ja Finmarkun fylkinkomuuni |
|-------------------------|----------------------------------------------------------------------------------------------------|
| Før du fortsetter må di | u godta brukerbetingelsene for BYOD Portal                                                                         |
|                         | Les brukerbetingelser                                                                                              |
|                         |                                                                                                    |

- 8. Dersom du har en Windows PC klikker du på knappen Last ned Capa-agent for Windows
- 9. Dersom du har en MAC klikker du på pilen til høyre for denne teksten og velger Last ned for MacOS.

Jeg godtar brukerbetingelsene

### Capa-agent

Last ned Capa-agenten for å få tilgang til programvare.

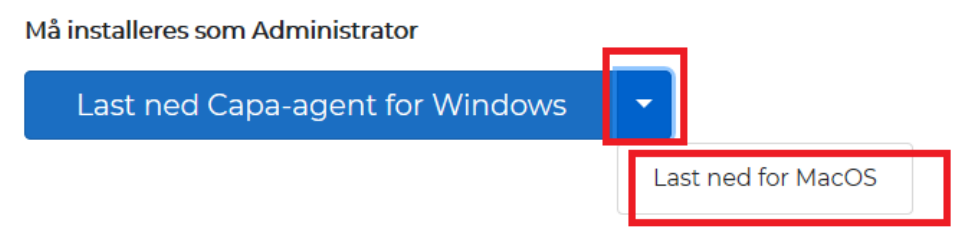

10. Når filen er lastet ned på en Windows maskin må du høyreklikke på filen og velge å kjøre den som administrator

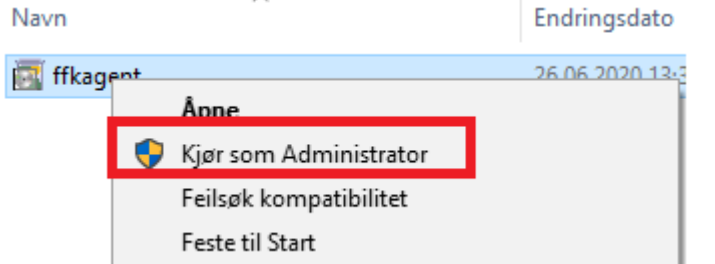

#### 11. Klikk på Mer info

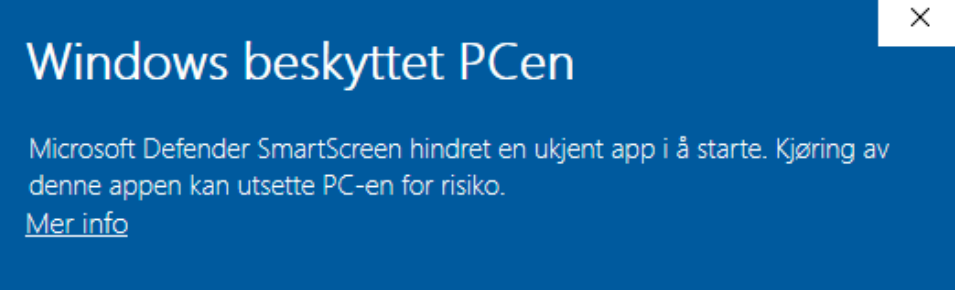

12. Klikk på Kjør likevel

| Windows beskyttet PCen                                                                                                    | ×                         |
|----------------------------------------------------------------------------------------------------|---------------------------|
| Microsoft Defender SmartScreen hindret en ukjent app i å starte. Kjøring<br>denne appen kan utsette PC-en for risiko.                                                                                                    | ) av                      |
| App: ffkagent.EXE<br>Utgiver: Ukjent utgiver                                                                                                    |                           |
|                                                                                                    |                           |
|                                                                                                    |                           |
|                                                                                                    |                           |
|                                                                                                    |                           |
| Kjør likevel lkke kj                                                                                                    | jør                       |
| Kjør likevel       Ikke k         13. Du må tillate at denne appen kan gjøre endringer på din enhet o         Brukerkontokontroll         Vil du tillate at denne appen fra en ukjent         utgiver gjør endringer på enheten?                                                                                                    | jør<br>g velger <b>Ja</b> |
| Kjør likevel       Ikke k         13. Du må tillate at denne appen kan gjøre endringer på din enhet o         Brukerkontokontroll         Vil du tillate at denne appen fra en ukjent utgiver gjør endringer på enheten?         ffkagent.EXE                                                                                                    | jør<br>g velger <b>Ja</b> |
| Kjør likevel       Ikke kj         13. Du må tillate at denne appen kan gjøre endringer på din enhet o         Brukerkontokontroll         Vil du tillate at denne appen fra en ukjent utgiver gjør endringer på enheten?         ffkagent.EXE         Utgiver: Ukjent         Filopprinnelse: Harddisken på denne datamaskinen                                             | jør<br>g velger <b>Ja</b> |
| Kjør likevel       Ikke kj         13. Du må tillate at denne appen kan gjøre endringer på din enhet o       Brukerkontokontroll         Vil du tillate at denne appen fra en ukjent utgiver gjør endringer på enheten?       Vil fkagent.EXE         Iffkagent.EXE       Utgiver: Ukjent         Filopprinnelse: Harddisken på denne datamaskinen       Vis flere detaljer | jør<br>g velger <b>Ja</b> |

14. Installasjon vil gå i bakgrunn (1-2 min) og er ferdig når dialogboksen nedenfor dukker opp. Følg instruksjonene i dialogboksen og ta en omstart.

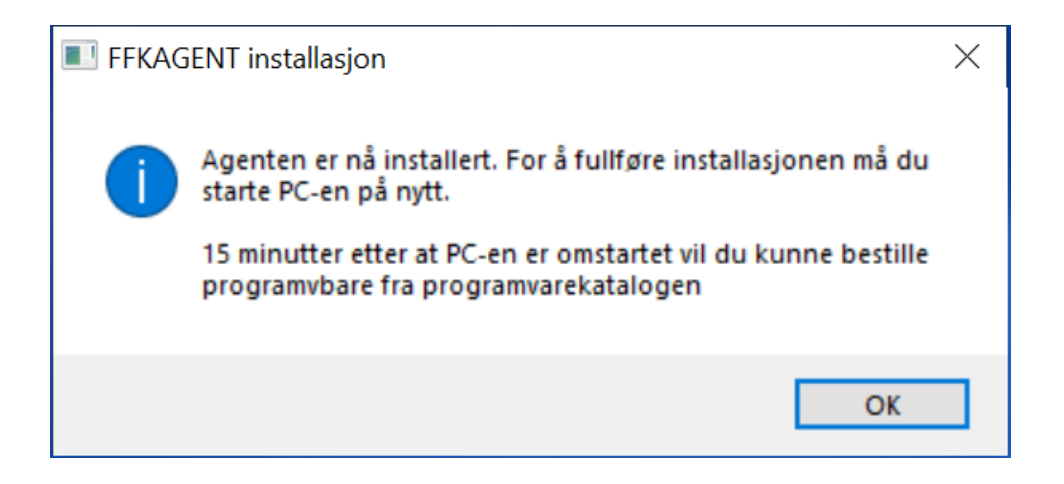

15. For å finne fram til programpakker du kan bestille til din PC må du høyreklikke på capa installer infocenter. Dersom den ikke er tilgjengelig i systray (ved klokken) kan du klikke på pilen som viser flere ikon.

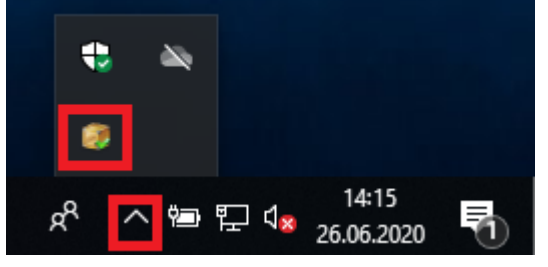

16. Dersom ikonet i punkt 15 mangler skal du ha fått installert en snarvei på skrivebord som fremtvinger ikonet i systray (ved klokken) ved at du dobbeltklikker på snarveien.

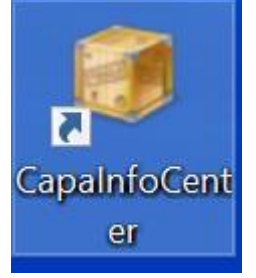

17. Høyreklikk på Infocenter og velg Programvarekatalog

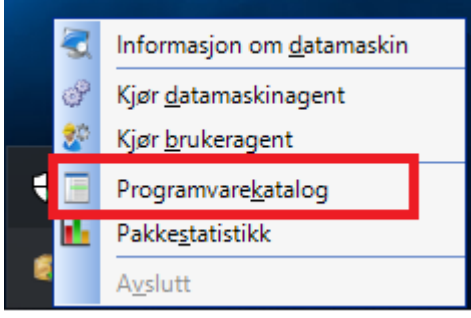

18. Klikk på pluss symbolet framfor kategorien Undervisning eller Verktøy for å se hvilke programpakker som er tilgjengelig. Pass på at du kun velger de programpakkene som er aktuell for deg.

BYOD for VG1 Versjon 5 Dato: 12.08.20 **19**. Når du har valgt den aktuelle programpakken haker du på boksen framfor navnet på pakken og velger bestill.

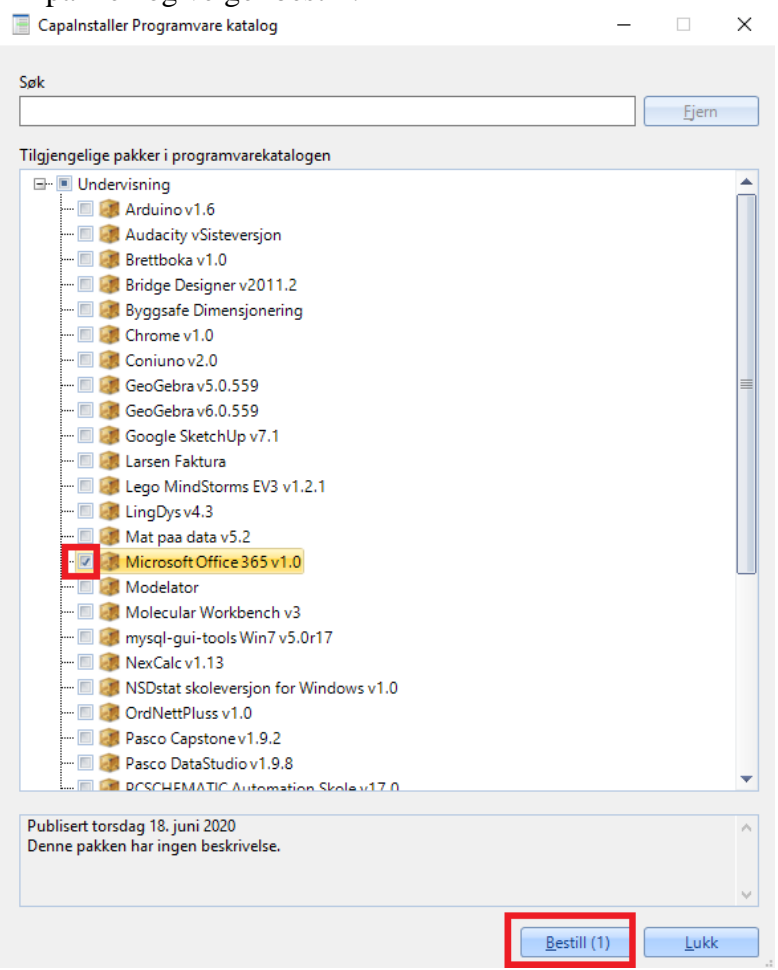

20. Du må også bekrefte at du ønsker å bestille denne pakken, merk at det står antall pakker som er bestilt i denne dialogboksen. Klikk Yes om bestillingen ser korrekt ut.

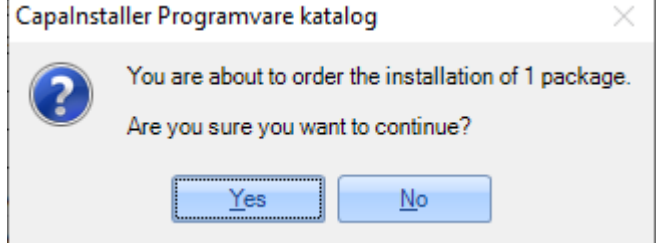

**21.** Klikk OK på neste dialogboks, pakken er bestilt og installasjonstiden vil variere i forhold til pakkens størrelse og hastighet på nettverk/PC.

| Capalnsta | ller Programvare katalog                                                                 | $\times$ |
|-----------|------------------------------------------------------------------------------------------|----------|
| i         | Pakkebestillingen har blitt lagt inn. Installeringen av pakken starter o<br>få minutter. | om       |
|           | <u><u> </u></u>                                                                          |          |

#### 5.2 For Mac maskiner:

- 1. Capa-klienten installeres fra <u>https://byod.ffk.no</u>
- 2. Klikk på Logg inn med Microsoft 365.

A https://byod.ffk.no/Login

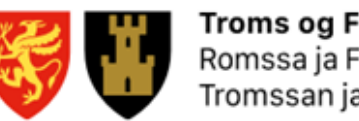

**Troms og Finnmark fylkeskommune** Romssa ja Finnmárkku fylkkagielda Tromssan ja Finmarkun fylkinkomuuni

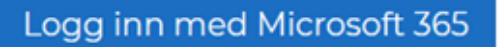

3. Angi ditt brukernavn i TFFK for eksempel: <u>kari.normann@tffk.no</u> Klikk Neste.

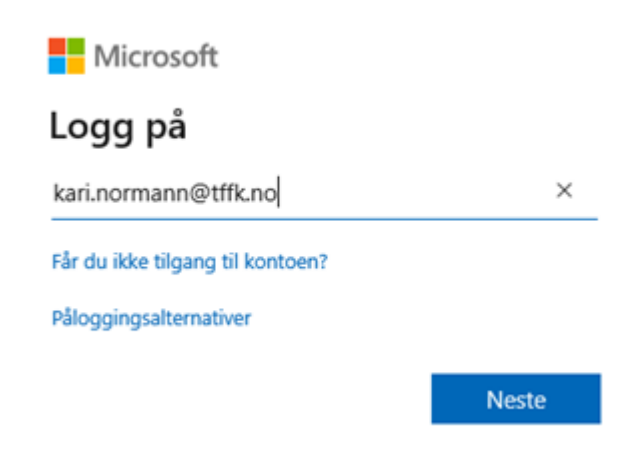

4. Angi passordet for din konto

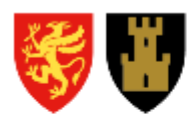

**Troms og Finnmark fylkeskommune** Romssa ja Finnmárkku fylkkagielda Tromssan ja Finmarkun fylkinkomuuni

Logg på

kari.normann@tffk.no

| ••••• | 6 |
|-------|---|
|       |   |

Logg på

Logg på med bruker i TFFK domenet.

5. Angi engangskoden og klikk Kontroller.

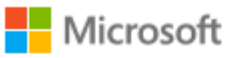

bjorn.magne.stock@tffk.no

## Angi kode

Vi sendte en tekstmelding til telefonen din +XX XXX XX X75. Skriv inn koden for å logge deg på.

| 149729          |        | ×          |
|-----------------|--------|------------|
| Mer informasjon |        |            |
|                 | Avbryt | Kontroller |

#### 6. Klikk på Les brukerbetingelser.

7. Om du aksepterer brukerbetingelsene velger du Jeg godtar brukerbetingelsene.

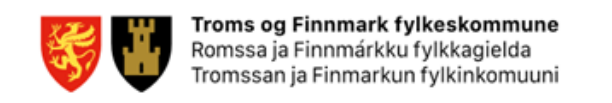

Før du fortsetter må du godta brukerbetingelsene for BYOD Portal

|        | Les brukerbetingelser         |
|--------|-------------------------------|
| Avbryt | Jeg godtar brukerbetingelsene |

8. Dersom du har en MAC klikker du på pilen til høyre for denne teksten og velger Last ned for MacOS.

#### Capa-agent

Last ned Capa-agenten for å få tilgang til programvare.

Må installeres som Administrator

| Last ned Capa-agent for Windows | •                  |
|---------------------------------|--------------------|
|                                 | Last ned for MacOS |

- 9. Etter klienten er installert, må brukeren selv bestille programvare fra programvarekatalogen til Capa-klienten. MERK at noen programmer kun vil være tilgjengelig for Windows maskiner.
- 10. Når du logger inn fra en MACOS basert enhet vil du automatisk bli videresendt til en URL som installerer en enterprise profil på MAC-en din.

| Terms                           |
|---------------------------------|
| Dette er en standard disclaimer |
| Cancel ACCEPT TERMS AND ENROLL  |
| Help                            |

Trykk på «Accept terms and enroll", og trykk på «Behold» i neste dialogboks.

BYOD for VG1 Versjon 5 Dato: 12.08.20

| A | Denne filtypen kan skade datamaskinen. Ønsker<br>du å beholde enrollmobileconfig likevel? | Behold | Forkast |
|---|-------------------------------------------------------------------------------------------|--------|---------|

Du vil da få nok et spørsmål om å bekrefte at du ønsker å innrullere enheten mot programvareportalen:

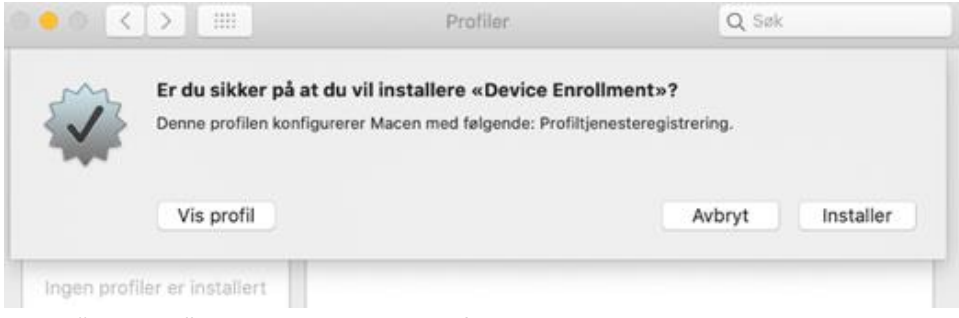

Trykk "Installer" bade I denne og etterfølgende dialogboks.

|             | Enterprise Profile                              |
|-------------|-------------------------------------------------|
| Troms og i  | Finnmark fylkeskommune Verifisert               |
| Beskrivelse | The final Enterprise profile which allows this  |
| Const       | evice to be used for MDM                        |
| Mottatt     | 7. jul. 2020, 10:11                             |
|             | West all a data of damage months are            |
|             | Troms og I<br>Beskrivelse<br>Signert<br>Mottatt |

Når enterprise-profilen er installert vil du få opp en dialogboks som den nedenfor. Denne kan du lukke.

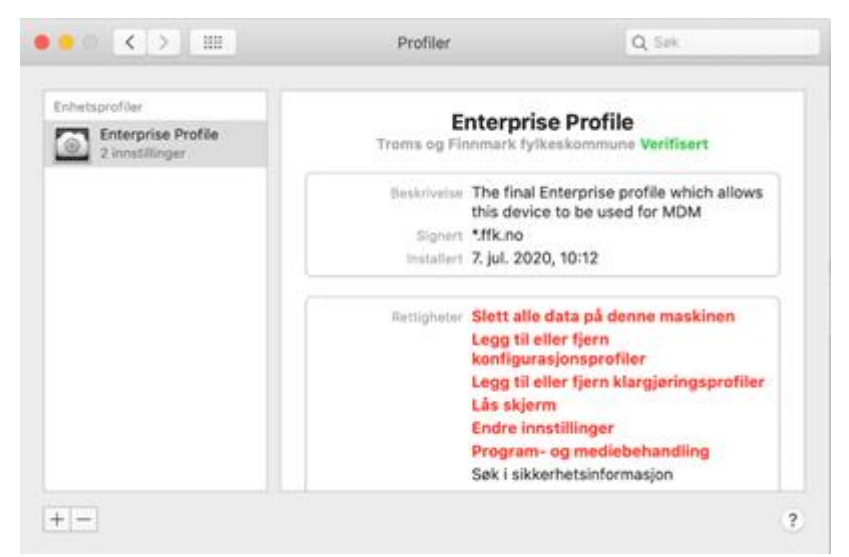

Etter noen minutter vil det automatisk sendes et webclip ved navn «SelfService». Denne finner du i docken. Ta vare på denne snarveien da det er denne du må bruke for å få tilgang til programmer som du kan installere. Klikk på snarveien.

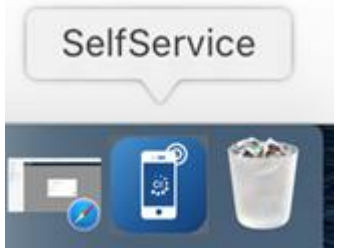

Du vil da se et skjermbilde som dette:

| Capalnstalle | rr □ McTests MacBook Pro +             | ≡       |
|--------------|----------------------------------------|---------|
| Q Search     |                                        |         |
| φ            | Name                                   |         |
| ×            | BYOD Microsoft Excel Details >         | Install |
| •            | BYOD Microsoft PowerPoint<br>Details > | Install |
| w            | BYOD Microsoft Word<br>Details >       | Install |

Klikk på «Install» til høyre for applikasjonen du ønsker å installere, og klikk «Yes» i dialogboksen «Are you sure?»

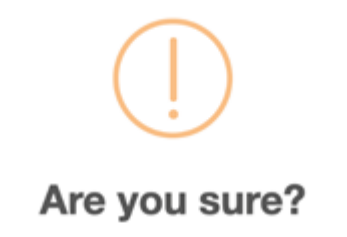

Do you want to install "BYOD Microsoft Excel" to the device "McTests MacBook Pro" ?

|                       | Cance                               | Yes                                       |      |         |
|-----------------------|-------------------------------------|-------------------------------------------|------|---------|
| Capalnstalle          | er 😐 McTests MacBoo                 | k Pro 🕶                                   |      | =       |
| Q Search              |                                     |                                           |      |         |
| φ                     | Name                                |                                           |      | *       |
| o 🚺                   | BYOD Microsoft Excel<br>Details •   |                                           |      | Retry   |
| Description<br>Status |                                     | Microsoft Excel for Mac (B)<br>Installing | (OD) |         |
| •                     | BYOD Microsoft PowerPo<br>Details > | bint                                      |      | Install |
| w                     | BYOD Microsoft Word<br>Details >    |                                           |      | Install |

Det vil da dukke opp et gult informasjons-ikon til venstre for applikasjonen du valgte å installere. Klikker du på denne vil du se status for denne applikasjonen. Du kan lukke denne siden, dersom du ønsker, og returnere til denne siden når du vil, dersom du f.eks ønsker å reinstallere en eller flere av applikasjonene.

Husk derfor a ta vare på snarveien «SelfService». Dersom du skulle miste denne snarveien må du kontakte IT-support og be dem generere et nytt «self-service token» for enheten din.

#### 5.3 Office-pakken

Office 365 pakken kan også benyttes og installeres fra https://office.com.

- 1. Gå til office.com
- 2. Logg på med elevens brukerkonto og gjør slik:
- 3. Angi ditt brukernavn i TFFK for eksempel: <u>kari.normann@tffk.no</u> Klikk Neste.

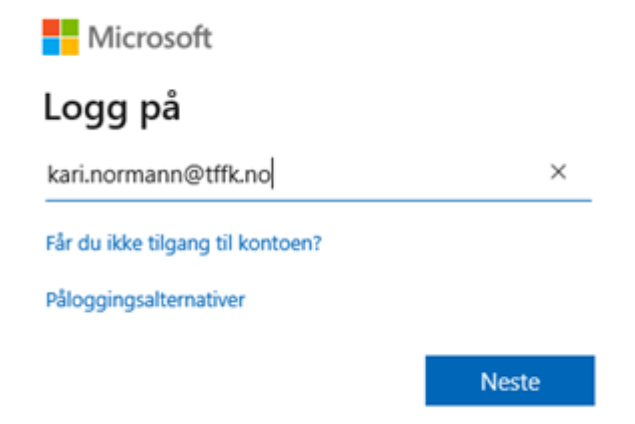

4. Angi passordet for din konto

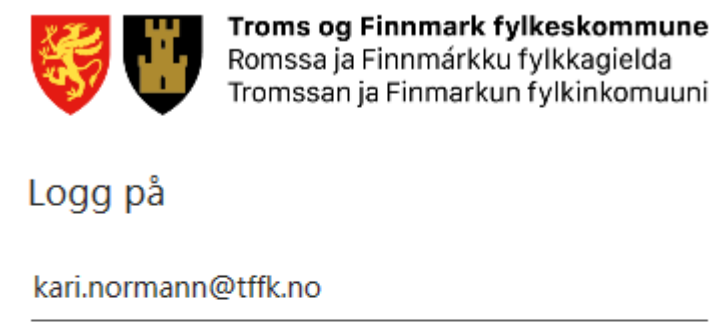

| ••••• |         | 6 |
|-------|---------|---|
|       |         |   |
|       | Logg på |   |
|       |         |   |

Logg på med bruker i TFFK domenet.

5. Angi engangskoden og klikk Kontroller.

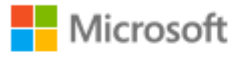

bjorn.magne.stock@tffk.no

## Angi kode

Vi sendte en tekstmelding til telefonen din +XX XXX XX X75. Skriv inn koden for å logge deg på.

| 149729          |        | ×          |
|-----------------|--------|------------|
| Mer informasjon |        |            |
|                 | Avbryt | Kontroller |

6. Du er nå inne på Microsoft 365 og ser landingssiden.

| Gou morgen                    |                                                                                                    |                                                                                                    | instante crimer - 3                                                                                                    |  |
|-------------------------------|----------------------------------------------------------------------------------------------------|----------------------------------------------------------------------------------------------------|----------------------------------------------------------------------------------------------------|--|
| + 🔹 🔹                         | s 🚳 🚳 I                                                                                                    | ۹ 🖬 🔹                                                                                                    | 49 <b>1</b> 9 <b>4</b> 8                                                                                                    |  |
| Start ny - Outlook On         | Drive Word Excel Pov                                                                                                    | erPoint OneNote SharePoint                                                                                                    | Teams Sway Forms                                                                                                    |  |
| $\rightarrow$                 |                                                                                                    |                                                                                                    |                                                                                                    |  |
| Alle apper                    |                                                                                                    |                                                                                                    |                                                                                                    |  |
|                               |                                                                                                    |                                                                                                    |                                                                                                    |  |
| Anbefalt                      |                                                                                                    |                                                                                                    | < >                                                                                                    |  |
| Du redigerte dette<br>27. jah | Du redigerte dette<br>23-jan                                                                                                    | Du åpner ofte dette<br>14. jun.                                                                                                    | Du redigerte dette<br>23. jan                                                                                                    |  |
|                               |                                                                                                    |                                                                                                    | A second second s                                                                                                    |  |
|                               | 1 mm                                                                                                    | - Hermanne                                                                                                    | and the support                                                                                                    |  |
|                               | A particular and a second second | Constanting of the constanting of the constant | and the second second s |  |
| Colormont .                   |                                                                                                    |                                                                                                    |                                                                                                    |  |
| universityofbergen-mysh       | university/ofbergenutiane                                                                                                    | university/ofbergenubare_                                                                                                    | universitys/Dergenshare                                                                                                    |  |
|                               |                                                                                                    |                                                                                                    |                                                                                                    |  |

En liten oversikt over hva du finner her:

- 1. Vaffelmeny Meny over alle applikasjonene i Office 365. Denne følger deg i hele Office 365.
- 2. Søkefelt søk som gir resultater i Microsoft 365
- 3. Installer Office-pakken på inntil 5 valgfrie enheter. Du kan også administrere hvilke enheter som gjelder herfra.
- 4. Applikasjoner Starte webutgaven av ulike applikasjoner. Word/PowerPoint/Excel/OneNote vil lagre direkte i din OneDrive
- 5. Aktuelle filer
  - 1. Nylige De filene du sist har jobbet med. Enkelt for å fortsette med en nylig fil.
  - 2. Festet Bruk "kartnålen" for å "bokmerke" filer du benytter ofte
  - 3. Delt med meg filer andre har delt med deg
  - 4. Oppdag Filer du har tilgang til og som dine nærmeste kollegaer arbeider med som kan være relevante for deg

7. Når du er pålogget kan du velge å bruke online versjonen av office men om du ønsker å laste ned office lokalt på din Windows eller MAC klikker du på Installer Office og velg Office 365-apper. Last ned filen som du kjører for å innstallere Office 365 lokalt.

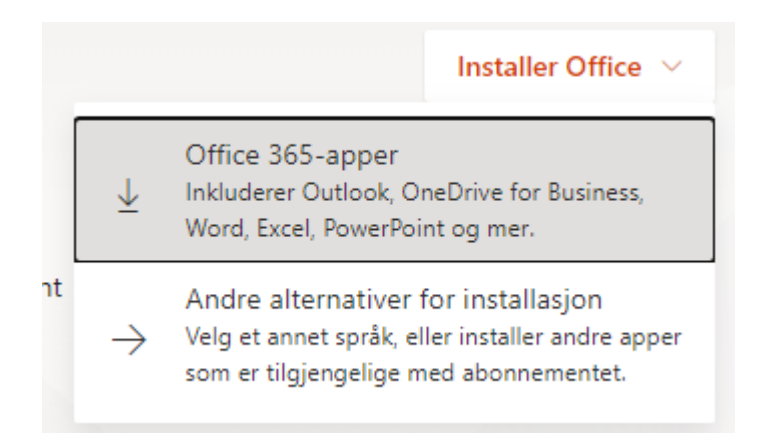

Opplæring for Office 365 finnes her: https://support.microsoft.com/nb-no/training

#### 6. Hvordan få tilgang til trådløst nettverk

Eleven skal bruke det trådløse gjestenettet.

#### 7. Hvordan koble til skrivere

I dokumentet som ligger vedlagt er det en liste over alle skriverne på alle skolene med portnummer og IP-adresse for å kunne legge til skriverne med en av disse. Elevene som har BYOD pc vil ikke kunne browse seg til skriverne slik som de som er i FFK domenet så alle skrivere må legges til manuelt.

#### 8. Eksamensløsning

Eksamensløsning for VG1-elever er p.t. ikke klar. Det kommer mer informasjon når dette er klart.

#### 9. Hvordan dele dokumenter

Det er flere steder eleven kan dele dokumenter med lærere eller andre elever:

- It's Learning
- Teams
- OneDrive

NB! VG1 elever har ikke har tilgang til de gamle hjemme- og fellesområdene som bruker diskstasjoner (for eksempel H:, I:, P: osv.). Hjemmeområdet for VG1 elever vil være OneDrive.

### Vedlegg – Skrivere

Se regnearket "BYOD skrivere.xlsx".